# Oracle Sourcing Supplier Login Guide

## Table of Contents

- 1.1 <u>Supplier Link for Oracle Sourcing</u>
- 1.2 Login ID / Password Step 1: Locate the welcome kit email Step 2: Enter your User ID and password Step 3: Change your temporary password (first time login only) Step 4: Login with your new password Step 5: Navigate to Oracle Sourcing Homepage
- 1.3 <u>How to register</u>
- 1.4 How to Reset Password

## 1.5 FAQs / Troubleshooting

- I cannot login to Oracle Sourcing. What do I do?
- I have not received the welcome kit. Who do I contact?
- I can login successfully however I cannot find the auction / RFQ / RFI.
- Will my user ID / password from Procuri work?
- I already have an SSO ID for SupplierNet, will I use the same SSO ID / password?
- Can I 'Sign Up" for my own SSO ID and password?
- Who do I contact for support?
- How do I register to Oracle Sourcing?
- 1.1 SUPPLIER LINK FOR ORACLE SOURCING

https://css.gesupplier.com

| 🕼 GE Single Sign On × 🕂                                                                                                  | v – a ×             |
|----------------------------------------------------------------------------------------------------|---------------------|
| ← → C a fssfed.ge.com/fss/idp/ATxO1/resumeSAML20/idp/SSO.ping                                                            | ् 🖈 🗖 👼 Incognito 🕴 |
|                                                                                                    |                     |
|                                                                                                    |                     |
|                                                                                                    |                     |
| Single Sign On                                                                                                    |                     |
| SSO ID                                                                                                    |                     |
| Password                                                                                                    |                     |
| Log In & Remember Me                                                                                                    |                     |
| Log In To A Shared Computer                                                                                              |                     |
|                                                                                                    |                     |
| Forgot your SSO User ID?   Sign Up Nowi   Forgot your Password?   SSO FAQs   Modify Yo<br>0 2023 Cannal Electric Company | our Account         |

## LOGIN ID / PASSWORD

Step 1: Locate the welcome kit email

Step 2: Enter your User ID and password

Step 3: If you would like to Change your temporary password (By following the

"forgot password" steps)

Step 4: Login with your new password

Step 5: Navigate to Oracle Sourcing Homepage

#### Step 1: Locate the welcome kit email

When a supplier contact is registered to Oracle Sourcing, a "Welcome Kit" is sent to the supplier contact email address. This welcome kit includes your SSO ID and temporary password

The welcome kit is sent from <a href="mailto:support@gesupplier.com">support@gesupplier.com</a> and is a series of 2 emails. The first email includes the <a href="mailto:sso">SSO ID</a>. The second email includes the <a href="mailto:temporary password">temporary password</a>.

Please follow the guidelines on the welcome kit precisely. Click here if you cannot locate the welcome kit

Sample Welcome kit: First email, includes SSO ID

Second email, includes temporary password

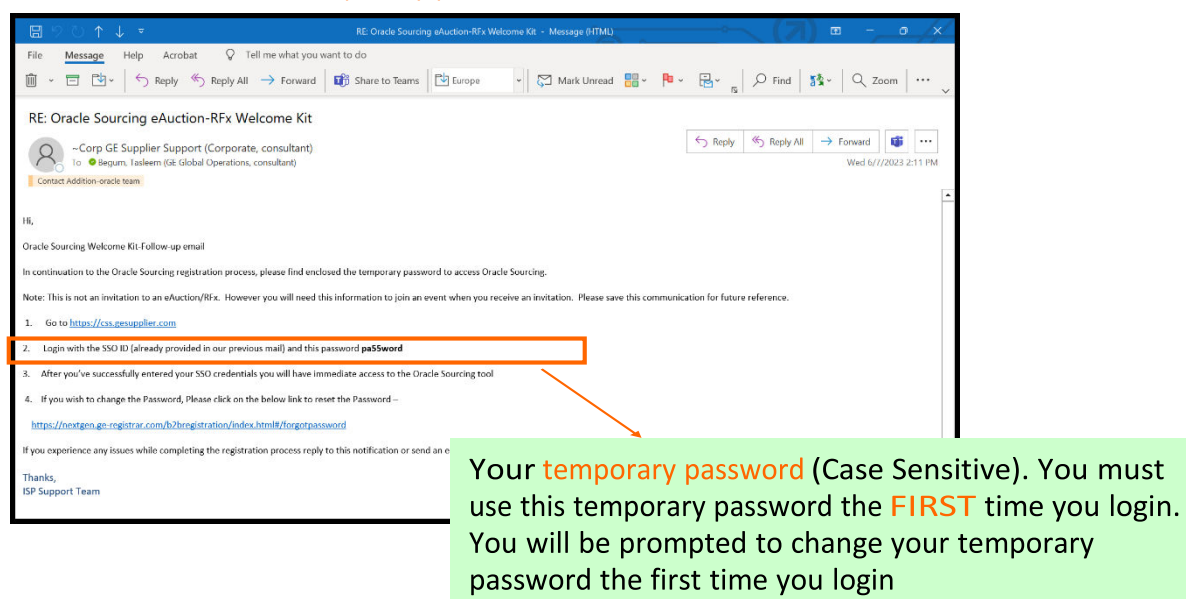

## Step 2: Enter your User ID and password (https://css.gesupplier.com)

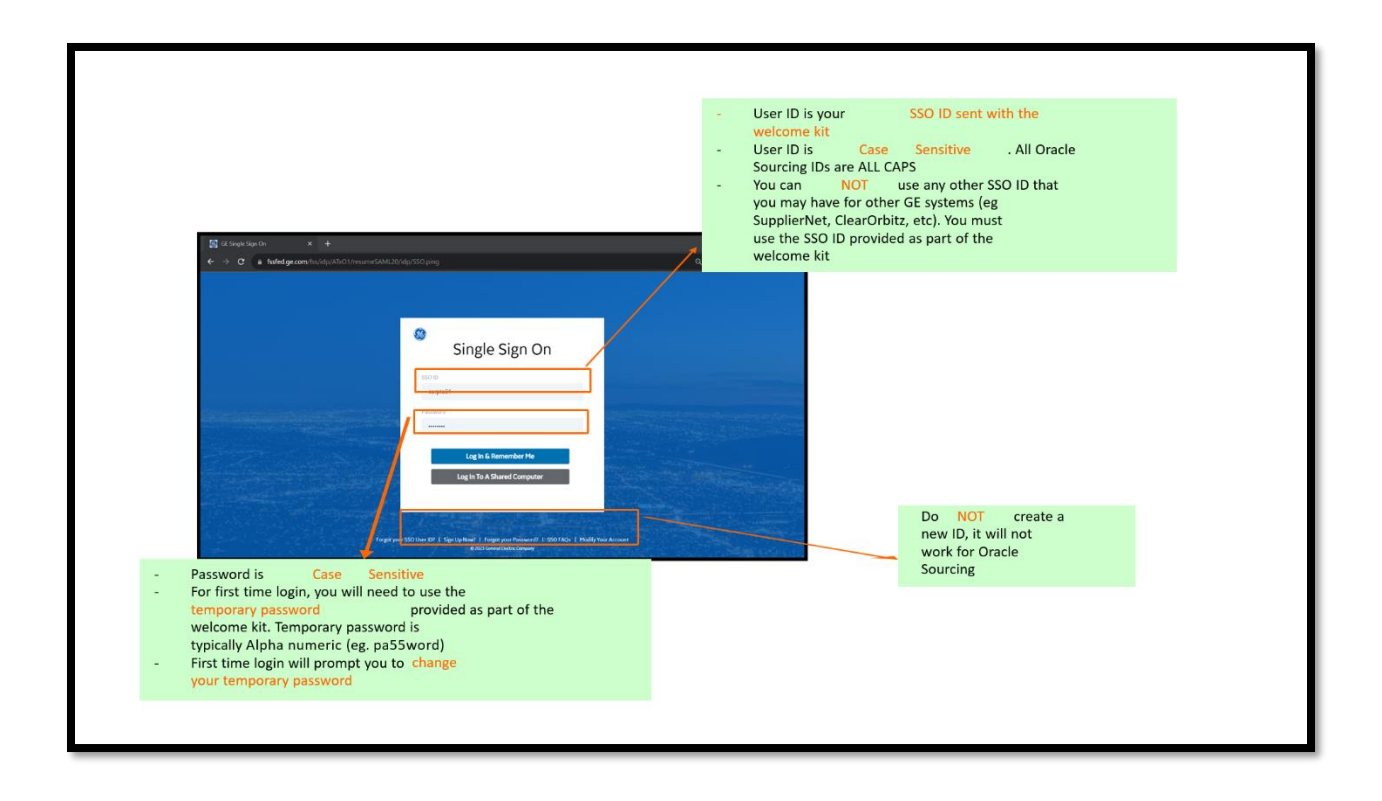

Step 3: If you would like to Change your temporary password (By following the "forgot password" steps)

| C E Single Sign On | Soping                                                                                    | - B C Search             | ₽•]@☆© |
|--------------------|-------------------------------------------------------------------------------------------|--------------------------|--------|
|                    | 🍪 GE Single Sign Or                                                                       | n                        |        |
|                    | SSO ID<br>Corpte01                                                                        |                          |        |
|                    | Password                                                                                  |                          |        |
| and the second of  | Log In & Remember Me<br>Log In To A Shared Computer                                       |                          |        |
|                    |                                                                                           |                          |        |
| Forgot you         | r SSO User ID?   Sign Up Now!   Forgot your Password?   SSO FAQ<br>© 2021 General Company | is   Madify Your Account |        |

You will receive a confirmation message and email confirmation.

| ⊑୨୯↑↓⊽                                                                                                    | Prod-Your SSO Account Has Been Modified - Message (HTML)                         | ——————————————————————————————————————                   |
|----------------------------------------------------------------------------------------------------|----------------------------------------------------------------------------------|----------------------------------------------------------|
| File Message Help Acrobat Q Tell me what you want                                                                                                    | to do                                                                            |                                                          |
| $\widehat{\blacksquare}  \overleftarrow{\Box}  \overleftarrow{\Box}  \overleftarrow{\frown}  \operatorname{Reply}  \overset{\scriptstyle ()}{\hookrightarrow}  \operatorname{Reply}  \operatorname{All}  \rightarrow  \operatorname{Forward}  \overleftarrow{\Box}$ | 📅 Share to Teams 🖹 NextGen WF 👻 🖓 Mark Unread 📇 🗸                                | 🏴 🗸 🗟 🖌 📓 🖉 Find 🛛 🎊 🔪 🔍 Zoom 🗍 🚥 🗸                      |
| Prod-Your SSO Account Has Been Modified                                                                                                    |                                                                                  |                                                          |
| securitymgr@ge.com<br>To @Begurn, Tasleern (GE Global Operations, consultant)<br>Cc @Begurn, Tasleern (GE Global Operations, consultant)                                                                                                    |                                                                                  | ← Reply ← Reply All → Forward<br>Fri 10/20/2023 12:10 PM |
| Per your request, your Single Sign On (SSO) account has been suc                                                                                                    | cessfully modified.                                                              |                                                          |
| First Name/Last Name: Tasleem Begum<br>SS0 ID: CORPTE01<br>Email Address: <u>tasleem begum@de.com</u><br>Date/Time: Fri Oct 20 02:40:13 EDT 2023                                                                                                    |                                                                                  |                                                          |
| If you received this message in error, please contact your local Help                                                                                                    | Desk.                                                                            |                                                          |
| Note: The information will be used to authorize your access to this a<br>(wherever located, worldwide) that they may operate and that you c                                                                                                    | and other SSO-enabled sites and may be shared with other GE e<br>hoose to visit. | ntities to authorize your access to SSO-enabled sites    |
| Best regards,<br>SSO Registration Team                                                                                                    |                                                                                  |                                                          |
| As this is a system-generated message from an unmonitored sending box,                                                                                                    | please do not reply to this message.                                             | © General Electric Company 1997-2023                     |
|                                                                                                    |                                                                                  |                                                          |
|                                                                                                    |                                                                                  |                                                          |
|                                                                                                    |                                                                                  |                                                          |
|                                                                                                    |                                                                                  |                                                          |
|                                                                                                    |                                                                                  |                                                          |

Step 4: Login with your NEW password

| Single Sign On<br>SSOID<br>SO3164015<br>Password<br>Log In & Remember Me<br>Log In To A Shared Computer |  |
|----------------------------------------------------------------------------------------------------|--|
| Log In & Remember Me<br>Log In To A Shared Computer                                                     |  |
| Parantenery CCN Here IN7 1 Sinn Un Maul 1 Enrant unar Derenand? 1 SCN EA/VE 1 Modifit Vour Arzanat      |  |
| Enter your User ID and Password to Log in                                                               |  |

# Step 5: Navigate to Oracle Sourcing Homepage

Click on Sourcing Supplier 🛛 Sourcing 🖓 Sourcing Home Page

| ne ×                 |                        |                     | <b>★ ☆ ↓<sup>659</sup></b>   Logged In /<br>Favorites ⊍ Settings ⊍ Worklist ⊍                                    | As CORPTE01 | ? (<br>Help Log |
|----------------------|------------------------|---------------------|----------------------------------------------------------------------------------------------------|-------------|-----------------|
| ome                  |                        |                     |                                                                                                    |             |                 |
| Navigator            | Worklist               |                     |                                                                                                    |             |                 |
| Personalize          |                        |                     |                                                                                                    |             | Full List (149) |
|                      | 1 2 5 Ø                | • 🔳 •               |                                                                                                    |             | Rows 1 to 75    |
| Sourcing Supplier    |                        | Туре 🛆              | Subject 🛆                                                                                                    | Sent 🔻      | Due 🛆           |
| Sourcing             | P, Latha               | Sourcing<br>Publish | You are invited: Auction 4138872 (Forward Eauction-IT assets &HPC Servers for Disposal<br>*Test Auction* Jan 21) | 07-Jan-2021 | 08-Jan-2021     |
| Worklist             | Begum, Tasleem         | Sourcing<br>Publish | You are invited: Auction 4137872 (E- Auction for the Demolition work at WGE X-ray *Test<br>Auction* Jan 2021)    | 06-Jan-2021 | 07-Jan-2021     |
|                      | Apuri, Akshay<br>Kumar | Sourcing<br>Publish | You are invited: Auction 4131878 (TEST- E-Auction for Outbound Transportation for Adani<br>Lakadia Project)      | 22-Dec-2020 | 24-Dec-2020     |
| $\backslash$         | Apuri, Akshay<br>Kumar | Sourcing<br>Publish | You are invited: Auction 4119873 (Test Auction: Reverse eAuction for Solar Group<br>Captive)                     | 10-Dec-2020 | 14-Dec-2020     |
| Click on each tab to | Begum, Tasleem         | Sourcing<br>Publish | You are invited: Auction 4119872 (China LM-BAO general waste disposal service project<br>*Test * Dec 20 Round 2) | 10-Dec-2020 | 14-Dec-2020     |
| expand for options   | Apuri, Akshay<br>Kumar | Sourcing<br>Publish | You are invited: Auction 4118872 (TEST AUCTIONReverse eAuction for GEHZ SMF<br>Parts Project_2021)               | 09-Dec-2020 | 16-Dec-2020     |
|                      | Anuri Akshav           | Sourcina            | You are invited- Auction 4116872 /TEST ALICTION., Reverse Auction for CE Power                                   |             |                 |

Oracle Sourcing Homepage

## YOUR COMPANY'SOPEN INVITATION

| Tess Full List t   |                    | pany s responses |                       |                                                             |         |                 |              |         |             | Full List    |
|--------------------|--------------------|------------------|-----------------------|-------------------------------------------------------------|---------|-----------------|--------------|---------|-------------|--------------|
| X 2 5 4            | 🌣 🛨 💷              |                  |                       |                                                             |         |                 |              |         |             |              |
| Response<br>Number | Response<br>Status | Supplier<br>Site | Negotiation<br>Number | Title                                                       | Туре    | Auction<br>Type | Time<br>Left | Monitor | Unre<br>Mes | ead<br>sages |
| 2961602            | Active             |                  | 3811865               | Mock Call for supplier Training *Test Auction<br>Nov 2019*  | Auction | 1               | 0 seconds    |         | 0           |              |
| 2962495            | Active             |                  | 3810867               | TEST                                                        | Auction | 1               | 0 seconds    | 翻題      | 0           | To access t  |
| 2971496            | Active             |                  | 3822864               | Abrasive Belt E auction *Test Auction* Dec 2019             | Auction | 1               | 0 seconds    |         | 0           | on the       |
| 2977495            | Active             |                  | 3827864               | e-Auction for PMC * TSET AUCTION* Dec 2019                  | Auction | 1               | 0 seconds    |         | 0           | negotiatio   |
| 2978495            | Active             |                  | 3830864               | Mark Vie Packing Boxes Dec 2019 *TEST<br>AUCTION * Dec 2019 | Auction | 1               | 0 seconds    |         | 0           | number       |
| our Comp           | oany's Open I      | nvitations       |                       |                                                             |         |                 |              |         |             | Forth Land   |

If you cannot locate the welcome kit email, please check your spam / junk folders.

If unable to locate the welcome kit, please contact <u>OracleSourcing.Support@ge.com</u> and provide the following details

- Full Name
- Your company name and address
- Email address
- Contact phone number

## 1.3 HOW TO REGISTER

Supplier contact registration can only be initiated by the GE Buyer. Upon successful registration, the welcome kit package is sent at the registered email address. Please contact your GE Buyer if you have not been registered to Oracle Sourcing.

## 1.4 HOW TO RESET PASSWORD

NOTE: This step can only be performed after your first successful login and after you have updated the temporary password. These steps are to change your current password.

|         | 6 GE Single Sign C          | )n |  |
|---------|-----------------------------|----|--|
|         | SSO ID                      |    |  |
|         | Password                    |    |  |
|         | Log In & Remember Me        |    |  |
|         | Log In To A Shared Computer |    |  |
| the the | 1                           | -  |  |

Step 1: Login to https://css.gesupplier.com click on Forgot Your Password Option

Step 2: Enter the USER ID on the next page:

| GE Password Manager                | ment × +                                                                                                    |                 | × |
|------------------------------------|----------------------------------------------------------------------------------------------------|-----------------|---|
| ← → C 🔒 my                         | /password.ge.com/fp/forgetPassword.xhtml?faces-redirect=true                                                                                        | 🔲 👼 Incognito   |   |
| V                                  |                                                                                                    |                 | * |
| Hom                                | ne Support Password Management                                                                                                    |                 |   |
| Hom                                | ne > Forgot Password                                                                                                    |                 |   |
|                                    |                                                                                                    |                 |   |
|                                    | Forgot Password                                                                                                    |                 |   |
|                                    | We'll get you back up and running in no time. Just fill out the form below.                                                                         |                 |   |
| ×                                  |                                                                                                    |                 |   |
| eedbac                             | SSO ID corpte01                                                                                                    |                 |   |
| lare Fe                            |                                                                                                    |                 |   |
| 3                                  | These                                                                                                    |                 |   |
|                                    |                                                                                                    |                 |   |
|                                    | Type the text you see above:                                                                                                    |                 |   |
|                                    |                                                                                                    |                 |   |
|                                    |                                                                                                    |                 |   |
|                                    | Next                                                                                                    | j –             | + |
| Password C                         | hange                                                                                                    |                 | T |
|                                    |                                                                                                    |                 | L |
| Please provide t                   | the following information. When you're done, click the NEXT button.                                                                                 |                 | L |
| 11                                 |                                                                                                    |                 | L |
| User ID Enter Us                   | ser ID                                                                                                    |                 | L |
|                                    | <b>7</b>                                                                                                    |                 | L |
| I'm not a rob                      | PCAPTCHA<br>PCAPTCHA                                                                                                    |                 | L |
|                                    | ring, i ena                                                                                                    |                 | L |
| Vauhaura                           | to this page for one of the following                                                                                                    |                 |   |
| You have come                      | to this page for one of the following:                                                                                                    |                 | L |
| 1. You have elec                   | cted to update / reset your password OR                                                                                                    |                 | L |
| 2. You have bee<br>improves securi | n redirected to this page as a change to our security policies requires that you update your account pass<br>ity of our applications and your data. | sword. This     | I |
| Please follow th                   | ne steps provided to update your password. Once you're done, you may return to your original destinatio                                             | n / application |   |
| to login with you                  | a apoared account.                                                                                                    |                 |   |
|                                    |                                                                                                    |                 |   |
| Cancel Next )                      | >                                                                                                    |                 |   |

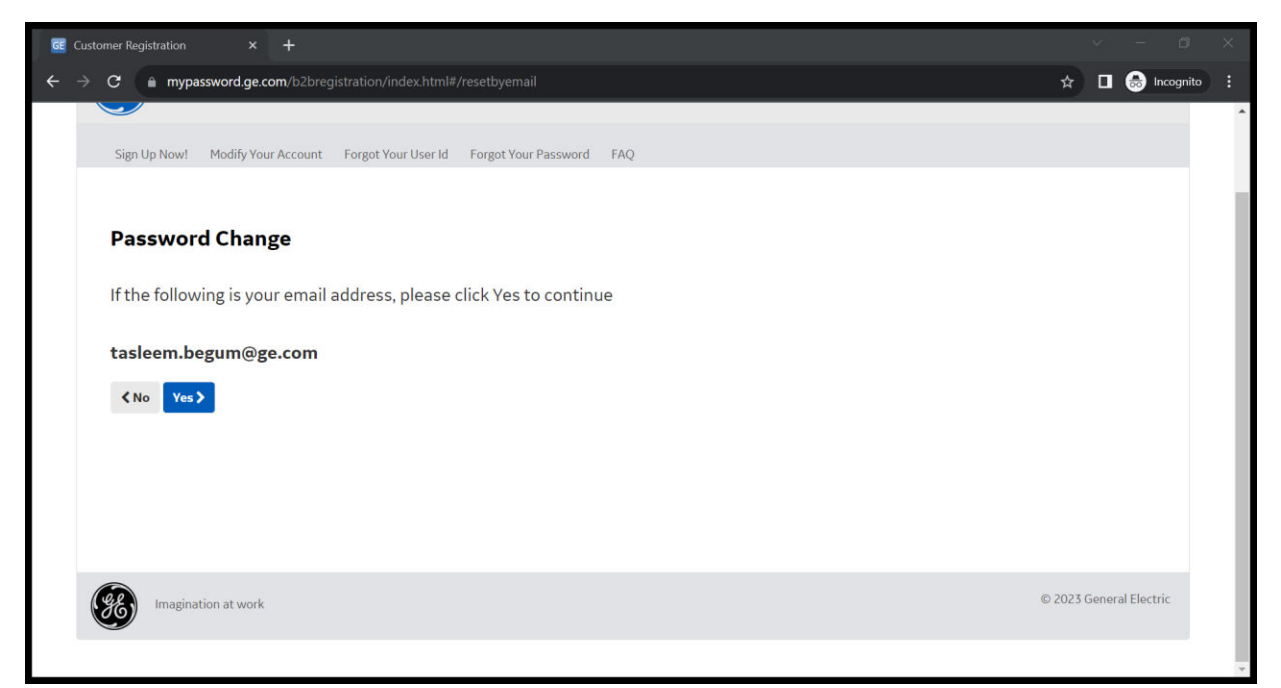

Step 3: The password reset link will be sent on registered email address and need to use the reset code provided in the page.

| Your GE SSO Account                                                                                    |
|----------------------------------------------------------------------------------------------------|
| Sign Up Now! Modify Your Account Forgot Your User Id Forgot Your Password FAQ                          |
| Password Change                                                                                        |
| You will receive an e-mail with instructions on how to update your password.                           |
| The reset code below is required to complete the next step of your password update.                    |
| Please take note of the following Reset Code. (If you lose this you will need to re-start the process) |
| DVU45JEQ                                                                                               |
| You must enter this code to update your password in GE SSO.                                            |
|                                                                                                    |

| ⊟ ୨୧↑↓ ▼                                                                                                    | Prod-Single Sign On Reset Message - Message (HTML)                                   | ——————————————————————————————————————                                 |
|----------------------------------------------------------------------------------------------------|--------------------------------------------------------------------------------------|------------------------------------------------------------------------|
| File Message Help Acrobat 🖓 Tell me what you want to do                                                                                                    |                                                                                      |                                                                        |
| $\widehat{\boxplus} ~ \overleftarrow{\Box} ~ \overleftarrow{\boxtimes} ~ \overleftarrow{\frown} ~ Reply ~ \overset{(\wedge)}{\hookrightarrow} ~ Reply ~ All ~ \rightarrow Forward ~ \overrightarrow{\mathfrak{W}} ~ Share$ | to Teams 🛛 🔁 NextGen WF 🕞 🖓 Mark Unread 🚦 🗸                                          | • ~                                                                    |
| Prod-Single Sign On Reset Message                                                                                                    |                                                                                      |                                                                        |
| Securitymgr@ge.com<br>To ● Begum, Tasleem (GE Global Operations, consultant)<br>Cc ● Begum, Tasleem (GE Global Operations, consultant)                                                                                     |                                                                                      | ← Reply ≪ Reply All → Forward 0<br>Fri 10/20/2023 12:02 PM             |
| In response to your request to be reminded of your GE SSO ID, please find below the information w                                                                                                    | e have on file for you. If you didn't submit this request, ignore this email.        | <u>^</u>                                                               |
| First Name/Last Name: Tasleem Begun<br>SSO ID: CORPTED1<br>Email Addres: Realem begun/Bage.com<br>Date/Time: Fri Oct 20 02:32:25 EDT 2023                                                                                  |                                                                                      |                                                                        |
| Maximut annual plate the const process and as an girld on sing the URL listed below to a diverse year                                                                                                    | - 680t                                                                               |                                                                        |
| https://mypassword.ge.com/b2brogistration/index.html#/entereselcode?<br>118n=en_US&rcode=0010580C934D672EA0AFC64E7CB01607&vahvy=60552C9A9794E906A0AF                                                                       | C64F7CBD1607&uid=60552C9A9794E906A0AFC64F7CBD1607&ssecret=75F4                       | 4B00C7EC60DCB0E0BF1BAFD0D4B59A3730A75BC54C73CA0AFC64F7C5               |
| Upon clicking this link, you will be prompted for the SSO Reset Code recently provided to you during<br>provided will expire in 24 hours.                                                                                  | the password reset initiation. If you experience difficulty when clicking this link, | please copy and paste the URL into your browser. The reset code        |
| If you have forgotten your SSO Reset Code, please restart the reset process at https://mypassword                                                                                                    | ge.com/b2bregistration/index.html#/forgotpassword                                    |                                                                        |
| Note: The information will be used to authorize your access to this and other SSO-enabled sites and<br>choose to visit.                                                                                                    | I may be shared with other GE entities to authorize your access to SSO-enabled       | sites (wherever located, worldwide) that they may operate and that you |
| If you received this message in error, please contact your local Help Desk.                                                                                                    |                                                                                      |                                                                        |
| Best regards,<br>SSO Registration Team                                                                                                    |                                                                                      |                                                                        |
| ٩                                                                                                    |                                                                                      |                                                                        |

After clicking "reset link" you will get a confirmation screen enter the reset code and continue.

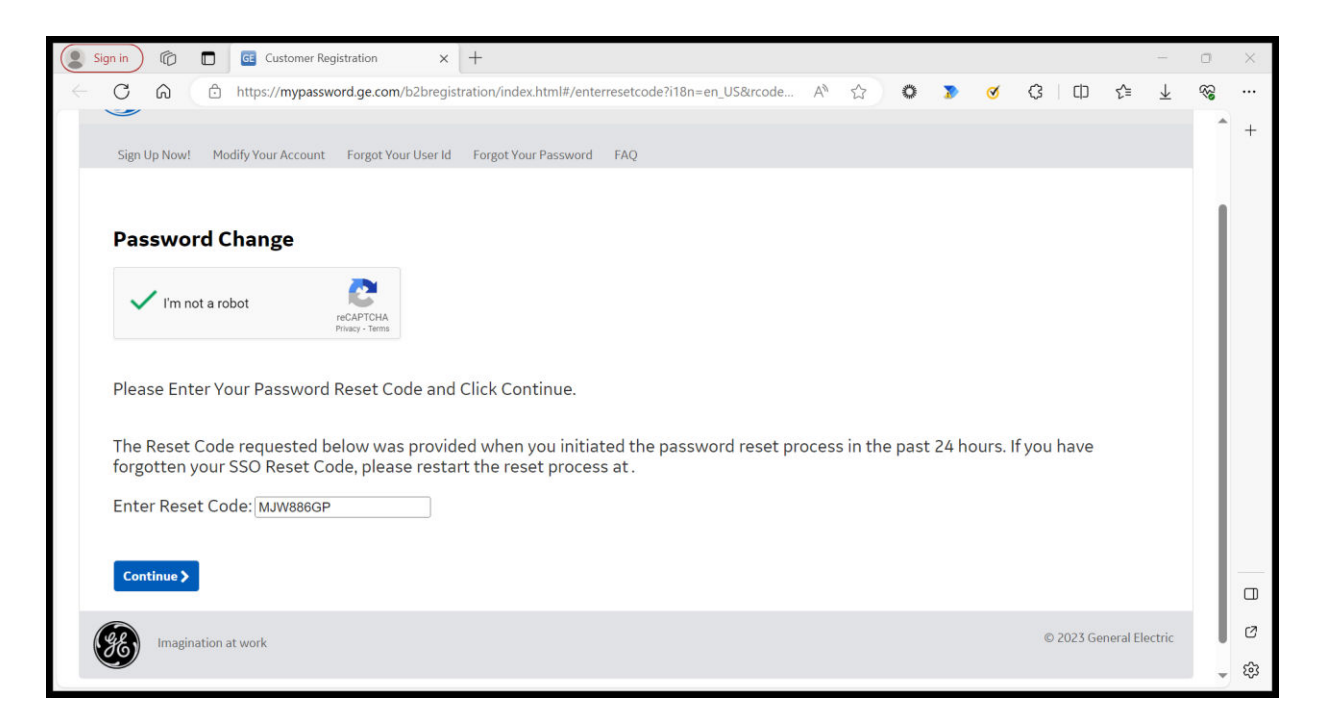

Update the new password details.

| si 🧐         | gn in 🕜 🗖 📴 Custo                                          | omer Registration X        | +                           |                  |          |             |          |        |           |             | -                        | ٥        | $\times$ |
|--------------|------------------------------------------------------------|----------------------------|-----------------------------|------------------|----------|-------------|----------|--------|-----------|-------------|--------------------------|----------|----------|
| $\leftarrow$ | C A ttps://m                                               | ypassword.ge.com/b2bregist | ration/index.html#/enternev | wpassword 2      | Aø.      | ☆ <b>○</b>  | 2        | Ø      | 3   0     | D {≦        | $\underline{\downarrow}$ | <b>F</b> |          |
|              | Password Change                                            | 2                          |                             |                  |          |             |          |        |           |             |                          |          | +        |
| ſ            | Vim not a robot<br>Update password for yo<br>New Password: | reCAPTCHA<br>Phixes - Tems | (EO1                        | Your password is | case ser | nsitive, mu | ist be a | at lea | st 8 chai | acters      | t                        |          |          |
|              | Confirm Password:<br>Please enter your new                 |                            | your new password.          | two numbers. No  | special  | character   | s excel  | pt for |           |             |                          |          |          |
| (            | < Back Submit >                                            |                            |                             |                  |          |             |          |        | @ 202     | Gonoral F   | loctric                  |          | 0        |
|              | Imagination at work                                        |                            |                             |                  |          |             |          |        | 0 202     | o General L | recuit                   |          | ත<br>දූ  |

Pop up will be received on password update.

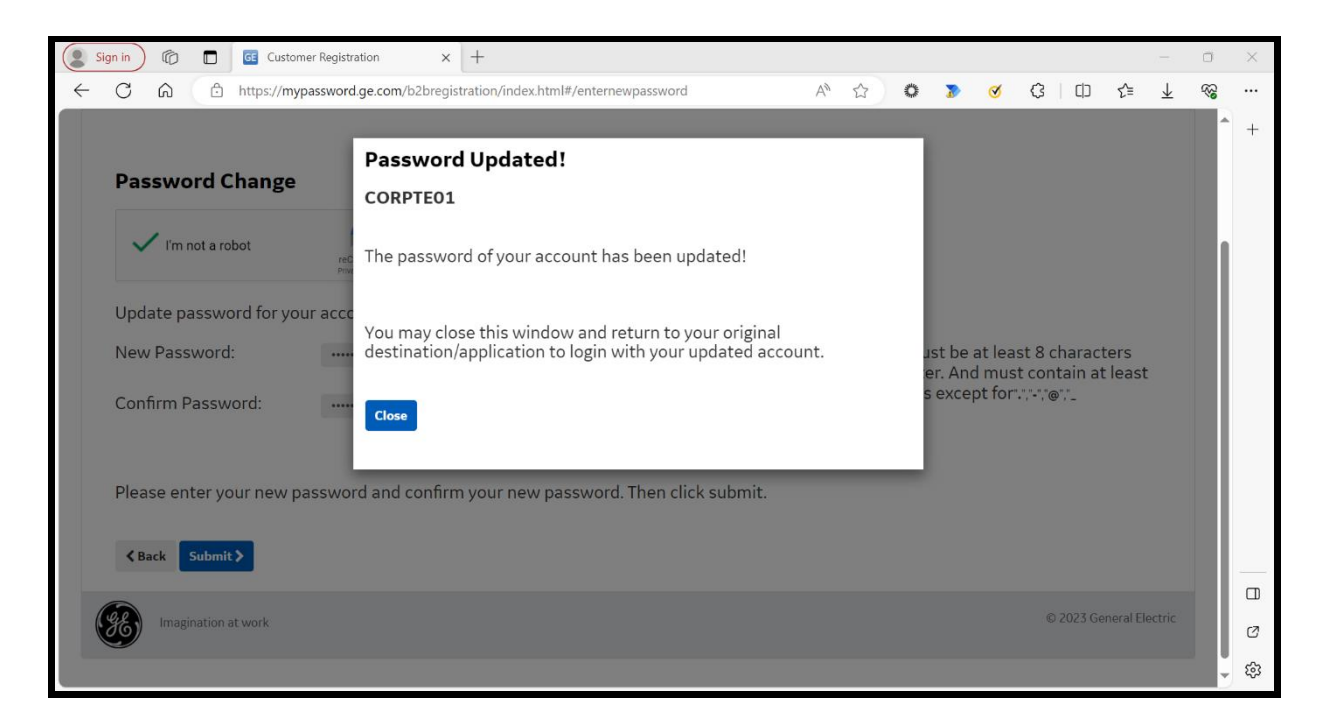

Email will be sent about reset success.

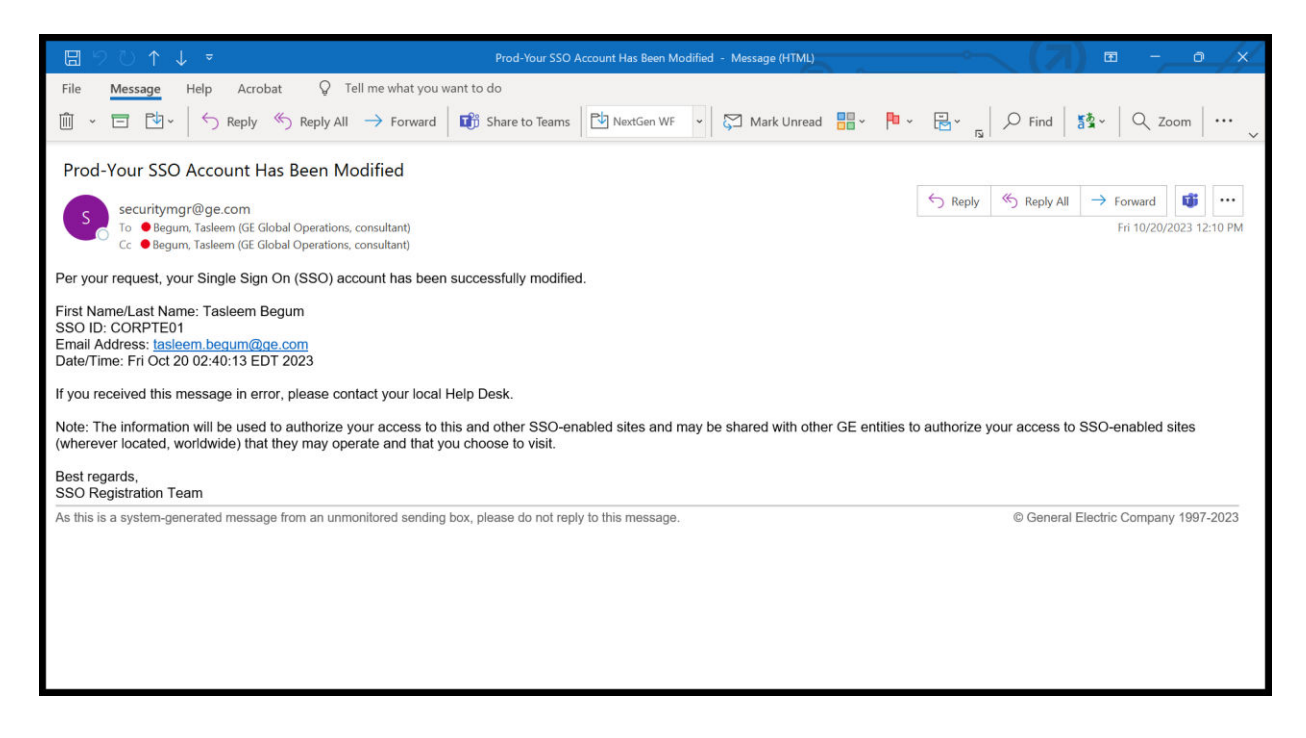

## 1.5 FAQs / Troubleshooting

## 1.5.1 I cannot login to Oracle Sourcing. What do I do?

In order to login to Oracle Sourcing, you must have received a welcome kit. The welcome kit is sent via email from <a href="mailto:support@gesupplier.com">support@gesupplier.com</a> at your registered email address.

Please follow the following steps if you are facing issues with login:

A) Did you receive the welcome kit? If not, check your spam/junk folders. It also advised that you search your inbox for sender

"<u>support@gesupplier.com</u>". If you still cannot locate the welcome kit, please send an email to <u>support@gesupplier.com</u>with your full name, company name & addresses, email address and phone number.

B) If you able to locate the welcome kit, confirm you are using the correct website address. GE Oracle Sourcing is located at <u>https://css.gesupplier.com</u>

C) Confirm that you are using the login ID included in the welcome kit. Any other GE login ID that you may have will NOT work for Oracle Sourcing. For example, GE Appliances SupplierNet login ID / password will not work for Oracle Sourcing. Login ID is case sensitive.

- D) Confirm the password. When you login to Oracle Sourcing for the first time, you must use the temporary password provided in the welcome kit. Password is case sensitive. The temporary password is typically a 4 letter work in all caps (eg. ABCD). If you are unable to locate your temporary password, please contact <a href="mailto:support@gesupplier.com">support@gesupplier.com</a> with your login ID and email address. The first time you have successfully logged in using your temporary password, you will be prompted to change your temporary password.
- E) If you continue to have issues with login after trying the steps above, please contact <u>support@gesupplier.com</u>for helpdesk support. Please provide detailed description of the steps you have taken along with your login ID, company name, email address and contact number.

#### 1.5.2 I have not received the welcome kit. Who do I contact?

Please check your spam/junk folders. It also advised that you search your inbox for sender "<u>support@gesupplier.com</u>". If you still cannot locate the welcome kit, please send an email to <u>support@gesupplier.com</u>with your full name, company name & addresses, email address and phone number.

#### 1.5.3 I can login successfully however I cannot find the auction / RFQ / RFI.

Only negotiations that are published and the preview or open date has passed are visible. The supplier contact that is invited to the auction/RFQ/RFI will get an invitation email when the negotiation is published.

Please make sure that upon successful login, you select Sourcing Supplier Sourcing Sourcing Home page to get to the Oracle Sourcing Homepage.

#### 1.5.4 Will my user ID / password from Procuri work?

No, your Procuri user Id / password will not work. You must use the login ID provided on the welcome kit.

#### 1.5.5 I already have an SSO ID for SupplierNet, will I use the same SSO ID / password?

No, your SSO ID / password for other GE applications (such as SupplierNet, Clear Orbit, etc) will not work. You must use the login ID provided on the welcome kit.

#### 1.5.6 Can I 'Sign Up" for my own SSO ID and password?

No, if you create a new SSO ID / pwd by signing up online, it will not work for Oracle Sourcing. You must use the login ID provided on the welcome kit.

## 1.5.7 Who do I contact for support?

Please send email to <u>support@gesupplier.com</u> and very detailed information on the type of issue you are facing and steps you have taken to remedy it.

## 1.5.8 How do I register to Oracle Sourcing?

Supplier contact registration can only be initiated by the GE Buyer. Upon successful registration, the welcome kit package is sent at the registered email address. Please contact your GE buyer if you have not been registered to Oracle Sourcing.